## ALUR DAFTAR ULANG MAHASISWA BARU POLIBATAM

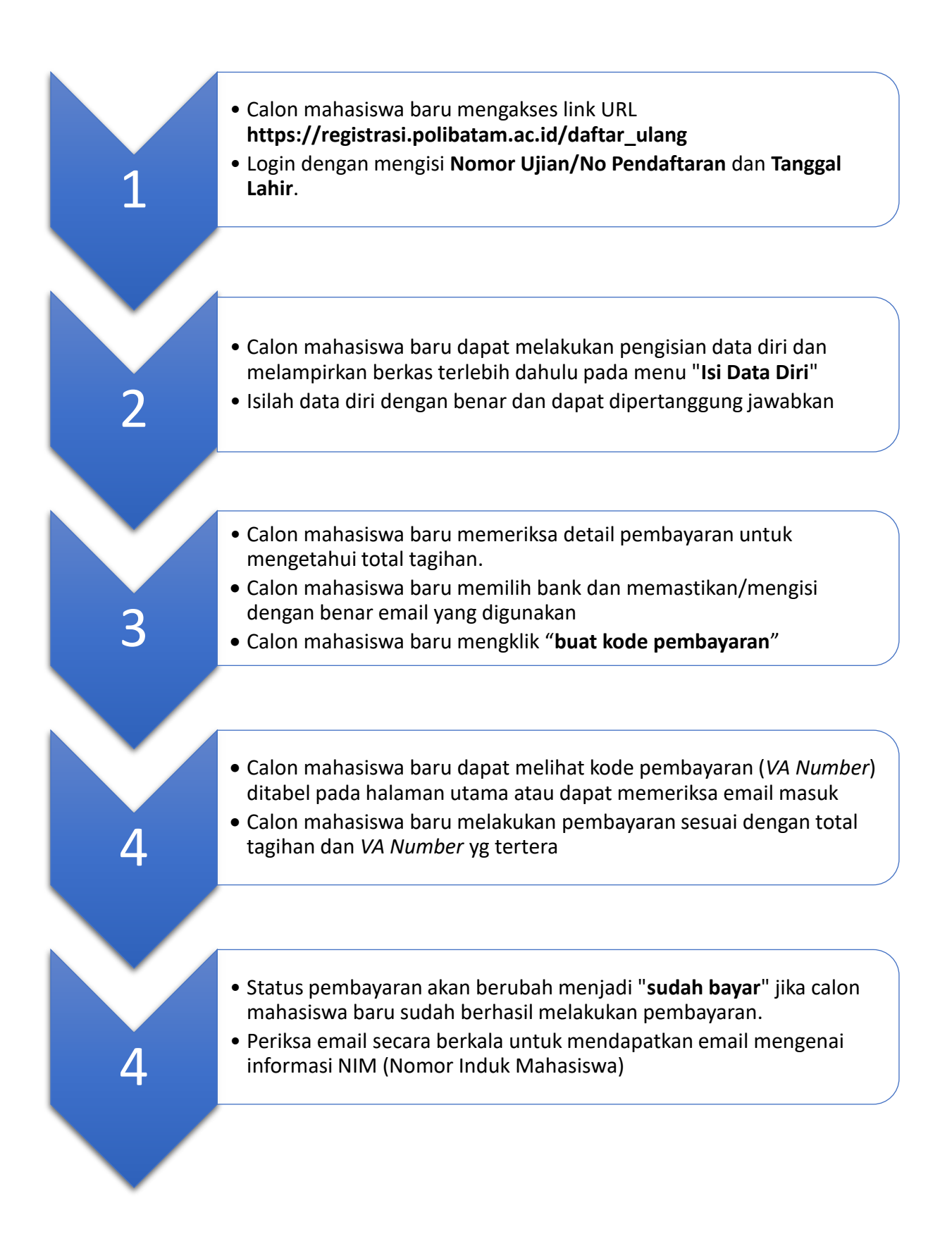